#### $Konfigurace \ site \ Eduroam - Windows \ 7$ Start $\rightarrow$ Ovládací panely $\rightarrow$ Sít' a Internet

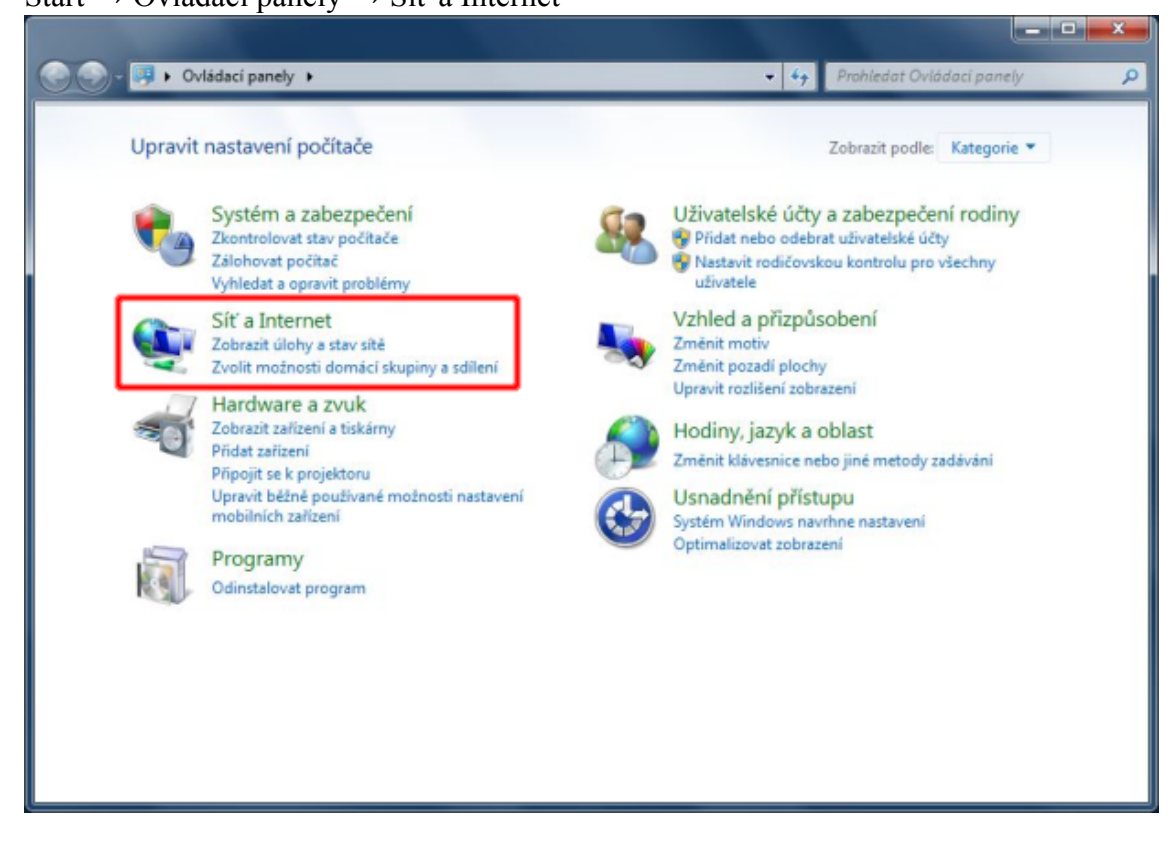

### Centrum síťových připojení a sdílení

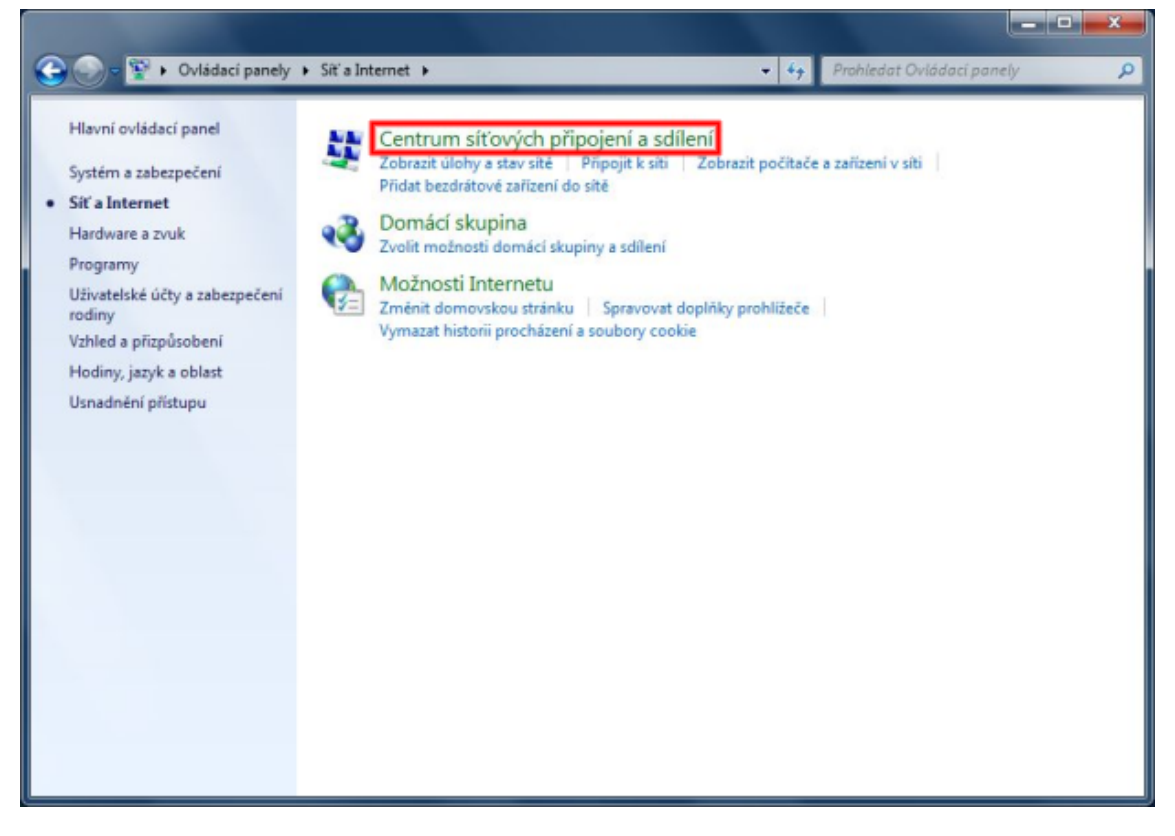

#### Spravovat bezdrátové sítě

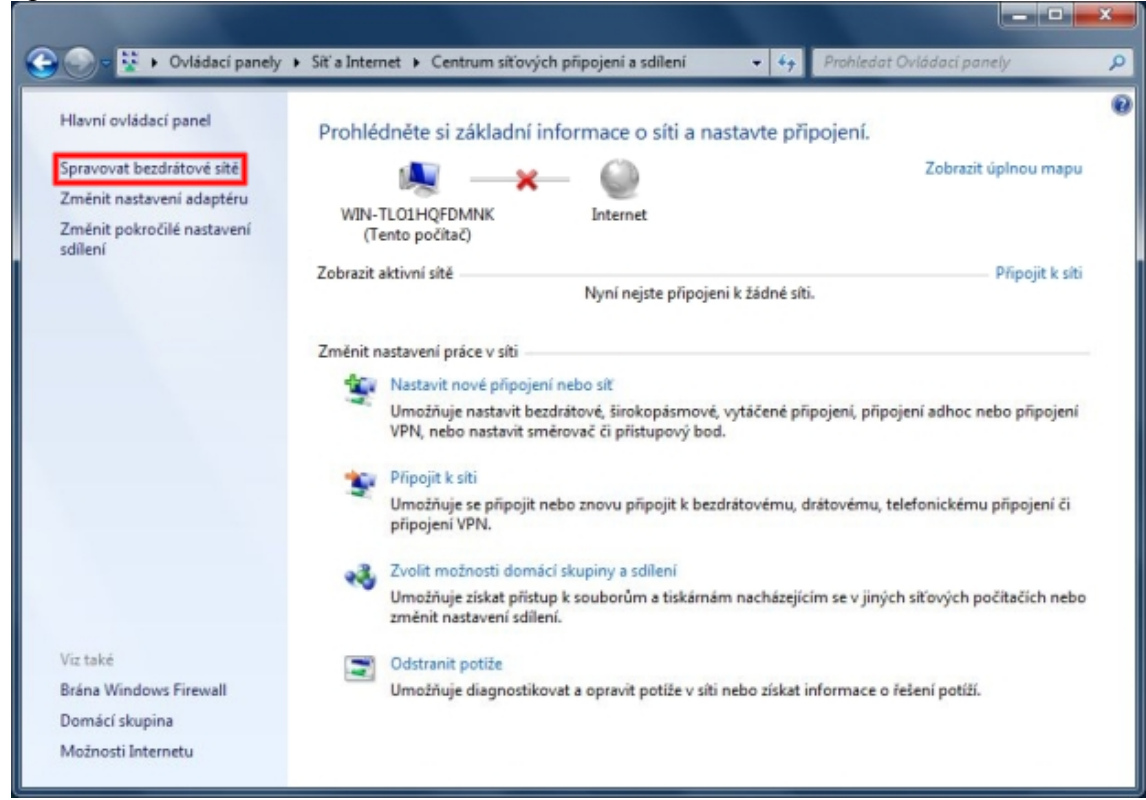

#### Přidat

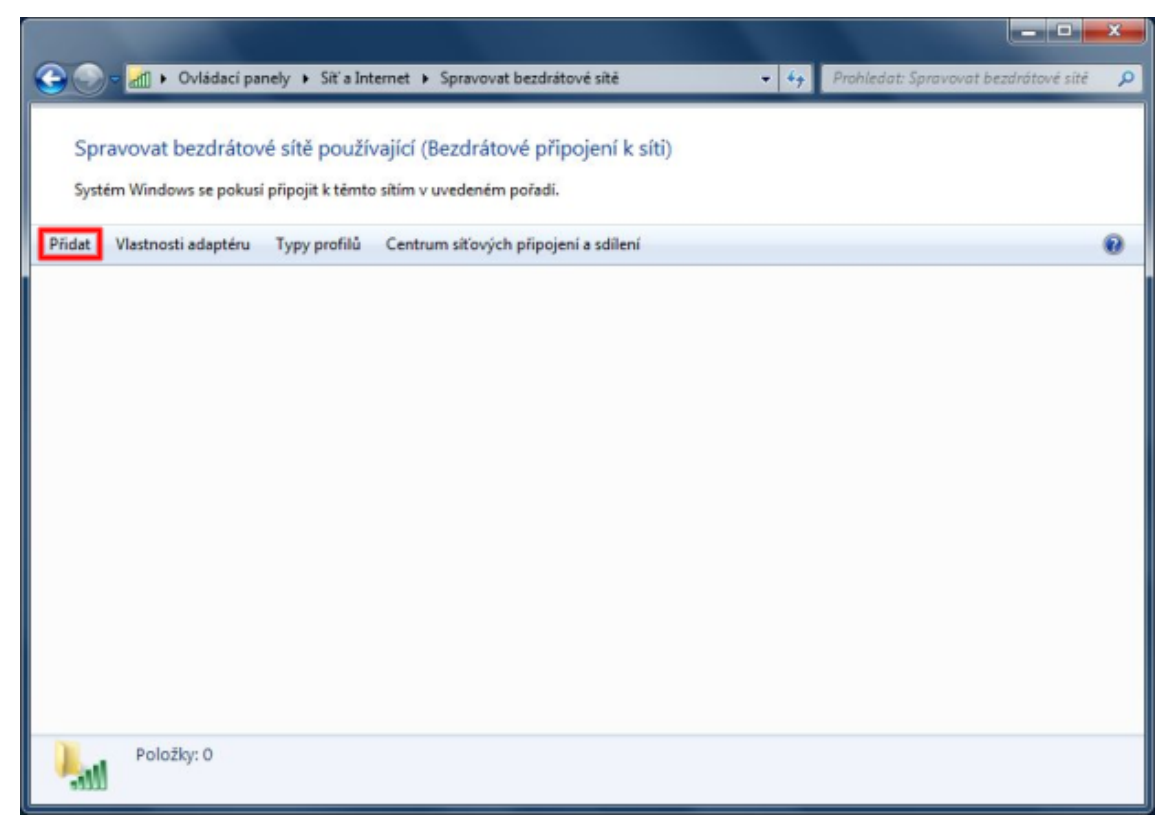

## Ručně vytvořit síťový profil

| کله Ručně připojit k bezdrátové síti ها                                                                                                    |        |
|----------------------------------------------------------------------------------------------------|--------|
| Jak chcete síť přidat?                                                                                                    |        |
| Ručně vytvořit síťový profil<br>Pomocí této možnosti vytvoříte nový profil sítě nebo vyhledáte existující síť a<br>uložíte její profil do počítače. Musíte znát název sítě (SSID) a klíč zabezpečení<br>(pokud je nastaven). |        |
| Vytvořit síť mezi počítači<br>Umožňuje vytvořit dočasnou síť pro sdílení souborů nebo připojení k Internetu                                                                                                    | 1      |
|                                                                                                    | Storno |

Vyplňte název sítě, vyberte typ zabezpečení a šifrování.

| 🕞 💷 Ručně připojit k bezdráto            | vé síti                                                             |
|------------------------------------------|---------------------------------------------------------------------|
| Zadejte informace pro                    | o bezdrátovou síť, kterou chcete přidat.                            |
| Náz <u>e</u> v sítě:                     | eduroam                                                             |
| <u>T</u> yp zabezpečení:                 | WPA2-podnikové 🔹                                                    |
| Typ ši <u>f</u> rování:                  | AES                                                                 |
| <u>K</u> líč zabezpečení:                | <u>Skrýt</u> znaky                                                  |
| 🔽 <u>V</u> ytvořít připojení aut         | omaticky                                                            |
| 🔲 <u>P</u> řipojit, i když síť prá       | vě nevysílá                                                         |
| Upozornění: Pokud v<br>údajů v počítači. | yberete tuto možnost, může být ohroženo zabezpečení vašich osobních |
|                                          | Další Storno                                                        |

D.

# Změnit nastavení připojení

| 📀 ᆁ Ručně připo     | it k bezdrátové síti                                                  |        |
|---------------------|-----------------------------------------------------------------------|--------|
| Byla úspěšn         | ě přidána síť eduroam.                                                |        |
| Změ<br>Otevř        | nit nastavení připojení<br>vlastnosti připojení a umožňuje je změnit. |        |
|                     |                                                                       |        |
|                     |                                                                       |        |
|                     |                                                                       | Zavřít |
| duroam – vlastnosti | bezdrátové sítě                                                       |        |
| Připojení Zabezped  | ení                                                                   |        |
| Název:              | eduroam                                                               |        |
| SSID:               | eduroam                                                               |        |
|                     |                                                                       |        |

Název: eduroam SSID: eduroam Typ sítě: Přístupový bod Dostupnost sítě: Pro všechny uživatele Připojit automaticky, pokud je tato síť v dosahu Připojit k preferovanější síti, pokud je k dispozici Připojit i pokud síť nevysílá svůj název (SSID) OK Storno Vyberte metodu ověřování v síti Protokol PEAP

| eduroam – vlastnosti bez                                                         | zdrátové sítě                                                                     | ×    |
|----------------------------------------------------------------------------------|-----------------------------------------------------------------------------------|------|
| Připojení Zabezpečení                                                            | ]                                                                                 |      |
| Typ zabezpečení:<br>Typ šifrování:                                               | WPA2-podnikové   AES                                                              |      |
| Zvolte metodu ověřov<br>Microsoft: Protokol PE<br>Zapamatovat pově<br>přihlášení | ání v síti:<br>AP (Protected EAF ▼ Nastavení<br>ření pro toto připojení pro každé |      |
| Upřesnit nastavení                                                               |                                                                                   |      |
|                                                                                  |                                                                                   |      |
| 8                                                                                | OK Str                                                                            | orno |

V nastavení protokolu PEAP zadejte radar.ibp.cz a v seznamu certifikačních úřadů vyberte AddTrust External CA Root.

| Vlastnosti protokolu Protected EAP                                                                                           |
|----------------------------------------------------------------------------------------------------|
| Pro připojení:                                                                                                    |
| ☑ Ověřit certifikát serveru                                                                                                  |
| ☑ Připojit k těmto serverům:                                                                                                 |
| radar.ibp.cz                                                                                                    |
| Důvěryhodné kořenové certifikační autority:                                                                                  |
| AddTrust External CA Root                                                                                                    |
| Class 3 Public Primary Certification Authority                                                                               |
| 🔲 GTE CyberTrust Global Root                                                                                                 |
| Microsoft Root Authority                                                                                                    |
| Microsoft Root Certificate Authority                                                                                         |
| TERENA SSL CA                                                                                                    |
| Thawte Premium Server CA                                                                                                    |
| Thawte Timestamping CA                                                                                                    |
| Nezobrazovat výzvu k ověření nových serverů nebo<br>důvěryhodných certifikačních autorit           Vyberte metodu ověřování: |
| Zabezpečené heslo (EAP-MSCHAP v2)   Konfigurovat                                                                             |
| Povolit rychlé obnovení připojení                                                                                            |
| Vynutit architekturu NAP (Network Access Protection)                                                                         |
| Povolit osobní údaje<br>identity                                                                                             |
| OK Storno                                                                                                    |

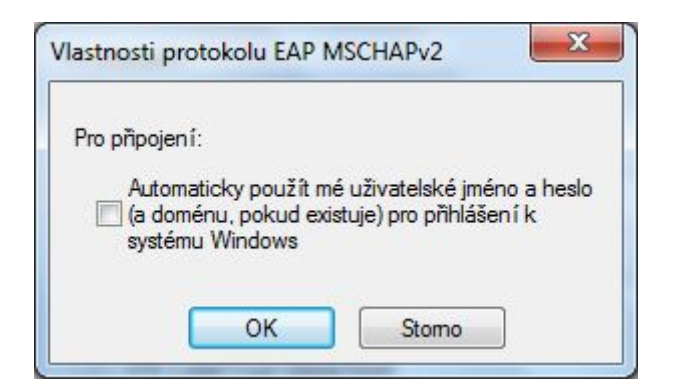

Zavřete všechny otevřené dialogy stiskem tlačítka OK. V tuto chvíli by se na dolní liště měla objevit výzva k zadání přihlašovacích údajů.

| Pro připojení k síti eduroam jsou vyžadovány další<br>Chcete-li zadat další informace, klikněte sem. | info | orm | nace | <b>a</b> | x | )  |                    |  |
|----------------------------------------------------------------------------------------------------|------|-----|------|----------|---|----|--------------------|--|
| CS .                                                                                                 | ã    | *   |      | Ċ,       |   | () | 15:30<br>16.8.2010 |  |

Do pole "Uživatelské jméno" zadejte Váš EDUROAM login, t.j. Vaše uživatelské jméno + realm Vašeho pracoviště (v případě BFÚ - uzivatelske\_jmeno@ibp.cz) a do pole "Heslo" zadejte Vaše heslo pro připojení do sítě EDUROAM. Položku "Přihlašovací doména" nechte prázdnou.

| Zabezpečení syst           | tému Windows          |    | ×      |
|----------------------------|-----------------------|----|--------|
| Ověřování<br>Zadejte pověř | sítě<br>ení uživatele |    |        |
|                            | test@ibp.cz           |    |        |
|                            | •••••                 |    |        |
|                            |                       | ОК | Storno |

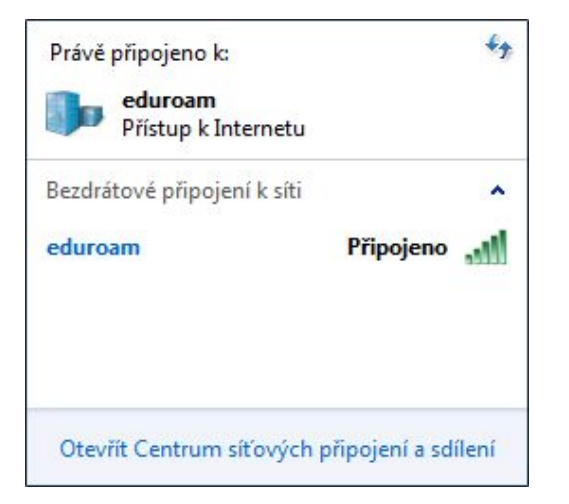